### **UNM eWay/Truist Online Pledging**

1. Click the United Way link in MyUNM. This will log you in to your personalized website in the online pledging system. You will see your name in the upper right corner of the screen.

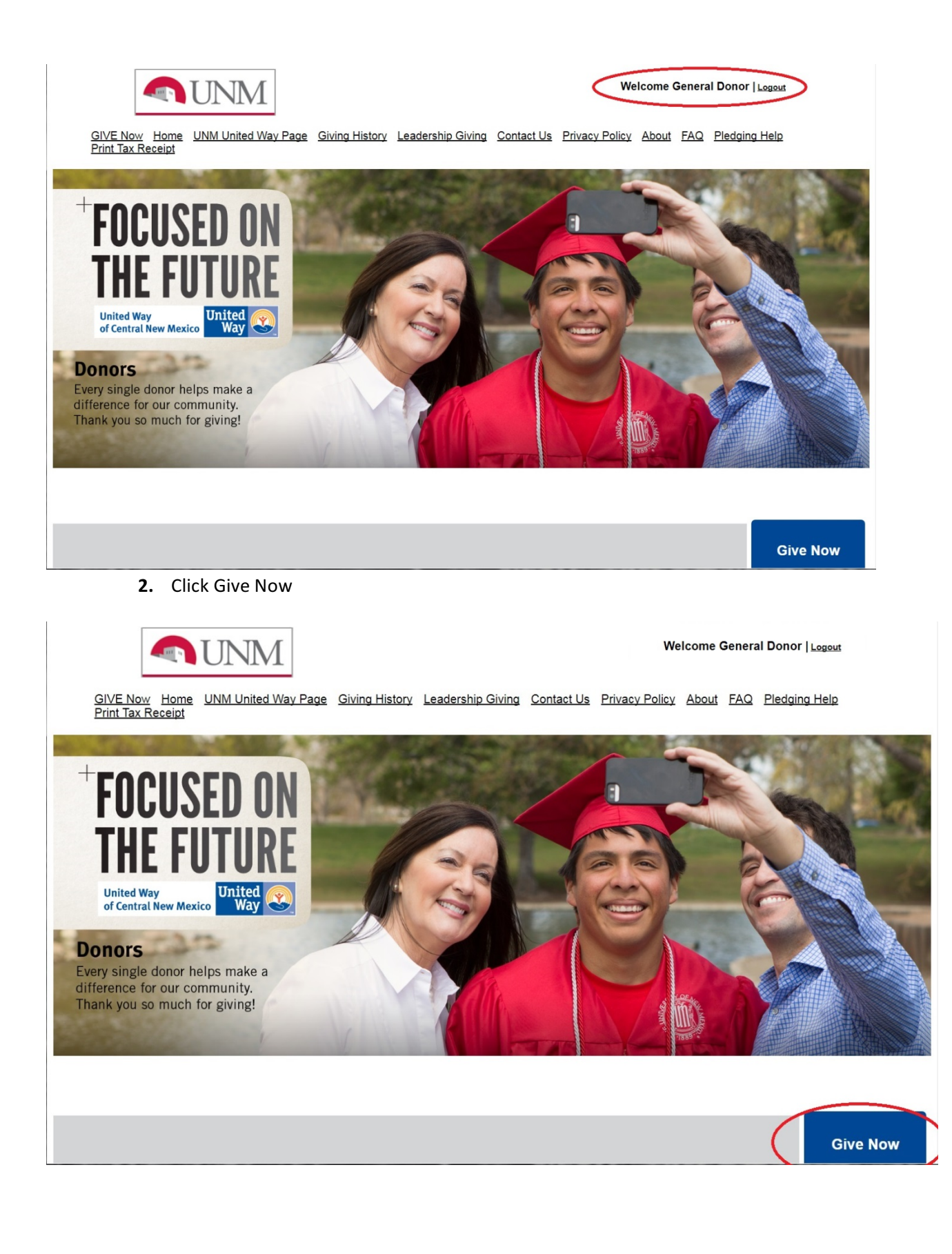

English V | Test Dener1 is Legged in | Legged

Home | About | Pledging Help | Activity History | Print Tax Receipt | Contact US

| _   | Step 1: Pledge<br>Information                                                          | Step 2: Donor Information                                                                                       | Step 3: Review                                                                 | Step 4: Complete      |
|-----|----------------------------------------------------------------------------------------|----------------------------------------------------------------------------------------------------|--------------------------------------------------------------------------------|-----------------------|
|     | ack                                                                                    |                                                                                                    |                                                                                | Continue              |
| 1 w | ould like to give to our                                                               | community. My pledge will be mad                                                                                | de the following way:                                                          |                       |
|     | <ul> <li>Payroll Deduction</li> <li>Credit Card</li> <li>All credit cards a</li> </ul> | ion<br>ns begin with the first paycheck o<br>are charged immediately unless yo                                  | 2017 and end with the la                                                       | ist paycheck of 2017. |
|     | By using a credi<br>and processing<br>Debit Card<br>All debit cards a                  | t card to make your gift, you will ir<br>charge. 100% of your gift will rem<br>re charged immediately unless yo | icur a three percent (3%)<br>ain tax deductible.<br>u choose a billing date in | service management    |
|     | By using a debit<br>and processing<br>Direct Bill<br>All direct billing                | card to make your gift, you will in<br>charge. 100% of your gift will rem                                       | cur a three percent (3%) :<br>ain tax deductible.                              | service management    |
| 0   | Back                                                                                   | uoyina in march 2017, USB (IIIS II)                                                                             | suitoù il you wish to pay c                                                    | Continue              |

# 4. Choose or enter how much you would like to pledge

|                                                   |                                                       | Home   A               | bout   FAQ      | Activity History | Print Tax Receipt | Contact |
|---------------------------------------------------|-------------------------------------------------------|------------------------|-----------------|------------------|-------------------|---------|
| Step 1: Pledge<br>Information                     | Step 2: Donor Information                             | Step 3: Review         | Step 4: (       | Complete         |                   |         |
| Back                                              |                                                       |                        |                 | Continue         |                   |         |
| Payroll Deduction Payr                            |                                                       |                        |                 |                  |                   |         |
| I would like to contribu                          | te the following amount per pay                       | y beginning January 20 | 17.             |                  |                   |         |
| O \$21.00 / pay period                            |                                                       |                        |                 |                  |                   |         |
| O \$42.00 / pay period                            |                                                       |                        |                 |                  |                   |         |
| S105.00 / pay period                              |                                                       |                        |                 |                  |                   |         |
| S209.00 / pay period                              |                                                       |                        |                 |                  |                   |         |
| O \$417.00 / pay period                           |                                                       |                        |                 |                  |                   |         |
| ○ \$ / pay p                                      | eriod                                                 |                        |                 |                  |                   |         |
| I would like to make a t<br>pay periods beginning | otal annual gift of the following<br>in January 2017. | amount. This amount v  | will be divided | among all        |                   |         |
| O \$100.00                                        |                                                       |                        |                 |                  |                   |         |
| O \$500.00                                        |                                                       |                        |                 |                  |                   |         |
| ○ \$1,000.00                                      |                                                       |                        |                 |                  |                   |         |
| O \$2,500.00                                      |                                                       |                        |                 |                  |                   |         |
| O \$5,000.00                                      |                                                       |                        |                 |                  |                   |         |
| 0 \$                                              |                                                       |                        |                 |                  |                   |         |
|                                                   |                                                       |                        |                 |                  |                   |         |

Inited Way Of Central New Mexico Community Fund

The mission of United Way of Central New Mexico is to bring people and resources together to

| \$209.00 / pay period                                                                                                    | ~ |
|----------------------------------------------------------------------------------------------------|---|
| O \$417.00 / pay period                                                                                                    |   |
| S / pay period                                                                                                    |   |
|                                                                                                    |   |
| I would like to make a total annual gift of the following amount. This amount will be divided among all<br>pay periods beginning in January 2017.                                                                                                    |   |
| ○ \$100.00                                                                                                    |   |
| ○ \$500.00                                                                                                    |   |
| \$1,000.00                                                                                                    |   |
| ○ \$2,500.00                                                                                                    |   |
| ○ \$5,000.00                                                                                                    |   |
| ○ \$                                                                                                    |   |
|                                                                                                    |   |
|                                                                                                    |   |
| Choose how to Invest Your Donation                                                                                                    |   |
| United Way Of Central New Mexico Community Fund                                                                                                    |   |
|                                                                                                    |   |
| The mission of United Way of Central New Mexico is to bring people and resources together to<br>measurably improve lives and strengthen our communities.                                                                                                    |   |
| The vision of the Community Fund is a community where residents are healthy and well-educated, where<br>has a peed are met and where people have the encoduring to grow and attain self sufficiency. The                                                                                                    |   |
| Community Fund exists to support and grow a wide range of innovative strategies that target complex<br>problems by helping individuals overcome barriers and lift themselves up.                                                                                                    |   |
|                                                                                                    |   |
| Search for Agency                                                                                                    |   |
| Lichopee to decigned a partian of my contribution to any popprofit organization                                                                                                    |   |
| I choose to designate a portion of my contribution to any nonprofit organization.                                                                                                    |   |
| I choose to designate a portion of my contribution to any nonprofit organization.<br>In order for United Way to provide critical support to our community, at least 10% of your tax deductible gift<br>must be allocated to United Way of Central New Mexico's work.                                                                                                    |   |
| I choose to designate a portion of my contribution to any nonprofit organization.<br>In order for United Way to provide critical support to our community, at least 10% of your tax deductible gift<br>must be allocated to United Way of Central New Mexico's work.<br>Contributions may revert to United Way of Central New Mexico if the designated agency is not a 501(c)3 or                                                                                                    |   |
| I choose to designate a portion of my contribution to any nonprofit organization.<br>In order for United Way to provide critical support to our community, at least 10% of your tax deductible gift<br>must be allocated to United Way of Central New Mexico's work.<br>Contributions may revert to United Way of Central New Mexico if the designated agency is not a 501(c)3 or<br>cannot be located. In order to keep administrative costs low, \$30 is the minimum amount for designations<br>per agency.         |   |
| I choose to designate a portion of my contribution to any nonprofit organization.<br>In order for United Way to provide critical support to our community, at least 10% of your tax deductible gift<br>must be allocated to United Way of Central New Mexico's work.<br>Contributions may revert to United Way of Central New Mexico if the designated agency is not a 501(c)3 or<br>cannot be located. In order to keep administrative costs low, \$30 is the minimum amount for designations<br>per agency.         |   |
| I choose to designate a portion of my contribution to any nonprofit organization.<br>In order for United Way to provide critical support to our community, at least 10% of your tax deductible gift<br>must be allocated to United Way of Central New Mexico's work.<br>Contributions may revert to United Way of Central New Mexico if the designated agency is not a 501(c)3 or<br>cannot be located. In order to keep administrative costs low, \$30 is the minimum amount for designations<br>per agency.<br>Back |   |

6. Choose Add another pledge and repeat steps 1 through 5 or choose Continue

|                                                             |                       |                    |                    |             | English v] Test Denort is Legged in ] Legand                           |
|-------------------------------------------------------------|-----------------------|--------------------|--------------------|-------------|------------------------------------------------------------------------|
|                                                             |                       |                    |                    |             | Home   About   FAQ   Activity History   Print Tax Receipt   Contact US |
| Step 1: Pledge<br>Information                               | Step 2:               | Donor              | Information        | Step 3: F   | Review Step 4: Complete                                                |
|                                                             |                       |                    |                    |             | Add another pledge Continue                                            |
| This page summarizes your<br>pledge". Otherwise, click on ' | contribut<br>"Continu | tion. If y<br>ie". | vou wish to make a | another ple | ledge, please select "Add another                                      |
|                                                             | Date S                | Status             | Payment Type       | Total       |                                                                        |
|                                                             | P                     | ending             | Payroll Deduction  | \$1,000.0   | 00 details                                                             |
|                                                             |                       |                    |                    |             | Add another pledge Continue                                            |

7. Enter your Acknowledgement preferences and Leadership Recognition preferences (if donating at the Leadership level)

|   | Eng                                                                                                    | jish V   Test Donor1 is Logged in   Logged |
|---|----------------------------------------------------------------------------------------------------|--------------------------------------------|
|   | Home   About   FAQ   Activity History   F                                                                                                    | Print Tax Receipt   Contact US             |
|   | Step 1: Piedge Information Step 2: Donor Information Step 3: Review Step 4: Complete                                                                                                    |                                            |
|   | Back                                                                                                    |                                            |
|   | Please carefully review your information below. To make changes to your personal information, enter the<br>information in the spaces provided and click the 'Continue' button to complete the process. To make changes to<br>your contribution, sick on the 'Back' button. |                                            |
|   | Acknowledgements                                                                                                    |                                            |
|   | In the wich te remain anonymous. Your name and pledge will not be shared with your designated agencies.                                                                                                    |                                            |
|   | I would like to become a member of United Way's Young Leaders Society Initiative. Young Leaders Society provides engagement opportunities for donors 45 or younger giving a minimum combined gift of \$500.                                                                |                                            |
|   | I would like to join UW's Hispano Philanthropic Society for donors giving \$1,000 or more or a member of<br>Young Leaders Society. HPS members encourage and recognize leadership and philanthropy to help build<br>strong, healthy communities.                           |                                            |
|   | I would like to become a member of United Way's Women in Philanthropy. Women in Philanthropy provides<br>engagement opportunities for women giving a combined household gift of \$1,000+.                                                                                  |                                            |
|   | I wish to leave a lasting legacy through a Bequest, IRA, Life Insurance, Endowment or Remainder Interest<br>in my home. Please contact me.                                                                                                    |                                            |
|   | Please send me Casual Day stickers for my qualifying donation of \$5 per pay period or more.                                                                                                    |                                            |
| ( | Leadership Recognition                                                                                                    |                                            |
|   | Thank you for donating at the Leadership Donor Level this year.                                                                                                    |                                            |
|   | In recognition of my leadership gift, please recognize "iii                                                                                                    |                                            |
|   | □I would like to include my spouse/partner's gift for the purpose of qualifying for a leadership level.                                                                                                    |                                            |
|   |                                                                                                    |                                            |

8. Enter your Personal and Contact Information

| Personal Informa                                                          | tion                                 |             |
|---------------------------------------------------------------------------|--------------------------------------|-------------|
| Prefix                                                                    | (optional)                           |             |
| First Name                                                                | Test                                 |             |
| Middle Name                                                               | (opl                                 | ional)      |
| Last Name                                                                 | Donor1                               |             |
| Suffix                                                                    | (optional)                           |             |
| Nickname                                                                  | (opt                                 | tional)     |
| The first year I gar<br>to any United Way<br>was:                         |                                      | tional)     |
| Please contact me<br>so that I may shar<br>my Loyal<br>Contributor story. | e Yes V (optional)                   |             |
| Home Contact In                                                           | ormation                             |             |
| Home Email Addr                                                           | ess Test.Donor@hotmail.con(optiona   | ŋ           |
| or                                                                        |                                      |             |
| Phone Number 1                                                            | (505) 555-5555 (options              | al)         |
|                                                                           |                                      |             |
| Phone Number 2                                                            | (option:                             | al)         |
| Fax Number                                                                | (option:                             | al)         |
| Home Address                                                              |                                      |             |
| Home Country                                                              | United States                        | ~           |
| Home Address 1                                                            | 1234 5th St                          | (optional)  |
| Home Address 2                                                            |                                      | (optional)  |
| Home City                                                                 | Albuquerque                          | (optional)  |
| Home State                                                                | New Mexico                           | V (optional |
| Home Zip Code                                                             | 87107 (optional)                     |             |
|                                                                           |                                      |             |
| Work Contact Inf                                                          | ormation                             |             |
| Work Email Addre                                                          | ss Test.Donor@lovelace.co (optional) | )           |
| or                                                                        |                                      |             |
| Phone Number 1                                                            | (505) 727-7900 (optional             | i)          |
|                                                                           |                                      |             |
| Phone Number 2                                                            | (optional                            | ŋ           |

|    | Phone Number 1 (606) 555-5555 (optional)             |
|----|------------------------------------------------------|
|    |                                                      |
|    | Phone Number 2 (optional)                            |
| 14 | Fax Number (optional)                                |
| ,  | Home Address                                         |
|    | Home Country United States                           |
|    | Home Address 1 1234 5th St (optional)                |
|    | Home Address 2 (optional)                            |
|    | Home City Albuquerque (optional)                     |
|    | Home State New Mexico V (optional)                   |
|    | Home Zip Code 87107 (optional)                       |
|    |                                                      |
|    | Work Contact Information                             |
|    | Work Email Address Test Donor@lovelace.co/(optional) |
|    | or                                                   |
|    | Phone Number 1 ((505) 727-7900 (optional)            |
|    | Disease Mumber 0                                     |
|    | Priorie Number 2 (optional)                          |
|    | F AX NUITIDEF (optional)                             |
|    | Work Address                                         |
|    | Work Country United States                           |
|    | Work Address 1 4560 Jefferson Ln NE (optional)       |
|    | Work Address 2 (optional)                            |
|    | Work City Albuquerque (optional)                     |
|    | Work State New Mexico V (optional)                   |
|    | Work Zip Code 87109 (optional)                       |
|    | Preferred Mailing Address                            |
|    | O Home @ Work                                        |
|    |                                                      |
|    |                                                      |
|    | Back                                                 |
|    |                                                      |

# 10. Carefully review all your information and choose Submit Contribution

|                                          |                                                                                                    |                                                             |                                                        | English V   Test Denort is Legged in   La |
|------------------------------------------|----------------------------------------------------------------------------------------------------|-------------------------------------------------------------|--------------------------------------------------------|-------------------------------------------|
|                                          |                                                                                                    | Home   Ab                                                   | out   FAQ   Activity History                           | Print Tax Receipt   Contact               |
| Step 1: Piec                             | ge Information Step 2: Donor Information                                                                          | Step 3: Review                                              | Step 4: Complete                                       |                                           |
| Back                                     |                                                                                                    | (                                                           | Submit Contribution                                    |                                           |
| Please ravie<br>please click<br>receipt. | w your entire contribution below, using the "Ec<br>"Submit Contribution" to complete this process                 | dit" buttons to make any ch<br>s. You will then have the op | hanges. If you are satisfied, pportunity to print your |                                           |
| edit Perse                               | onal Information                                                                                                  |                                                             |                                                        |                                           |
| Name                                     | Test Donor1                                                                                                    |                                                             |                                                        |                                           |
| Home Addr                                | ess 1234 5th St. Albuquerque. NM 87107 US                                                                         |                                                             |                                                        |                                           |
| Home Phone                               | e (505) 555-5555                                                                                                  |                                                             |                                                        |                                           |
| Home Emai                                | il Test.Donor@hotmail.com                                                                                         |                                                             |                                                        |                                           |
| Work Addre                               | ess 4560 Jefferson Ln NE, Albuquerque, NM                                                                         | 87109 US                                                    |                                                        |                                           |
| Work Phone                               | e (505) 727-7900                                                                                                  |                                                             |                                                        |                                           |
| Work Email                               | Test.Donor@lovelace.com                                                                                           |                                                             |                                                        |                                           |
| Acknowled                                | gements                                                                                                    |                                                             |                                                        |                                           |
| D I/we wish                              | to remain anonymous. Your name and pledg                                                                          | e will not be shared with yo                                | our designated agencies.                               |                                           |
| D I would like provides                  | ke to become a member of United Way's Your<br>engagement opportunities for donors 45 or yo                        | ng Leaders Society Initiativ<br>unger giving a minimum co   | ve. Young Leaders Society<br>ombined gift of \$500.    |                                           |
| I would lik<br>Voung Le<br>strong, he    | ke to join UW's Hispano Philanthropic Society<br>adders Society. HPS members encourage and<br>ealthy communities. | for donors giving \$1,000 o<br>recognize leadership and     | or more or a member of<br>philanthropy to help build   |                                           |
| D I would like                           | ke to become a member of United Way's Won<br>ent opportunities for women giving a combine                         | nen in Philanthropy. Wome<br>d household gift of \$1,000    | en in Philanthropy provides<br>+.                      |                                           |
| L wish to I<br>my home                   | eave a lasting legacy through a Bequest, IRA<br>. Please contact me.                                              | , Life Insurance, Endowme                                   | ent or Remainder Interest in                           |                                           |
| Please se                                | and me Casual Day stickers for my qualifying                                                                      | donation of \$5 per pay per                                 | iod or more.                                           |                                           |
| edit Trans                               | saction                                                                                                    |                                                             |                                                        |                                           |
| Status                                   | Pending                                                                                                    |                                                             |                                                        |                                           |
|                                          |                                                                                                    |                                                             |                                                        | 5                                         |
|                                          |                                                                                                    |                                                             |                                                        |                                           |

## 11. Choose Print pledge Summary to print a receipt of your pledge

|                                                                                                    |                                                                                                    |                                      |                                              | English V   Test Donor1 is Logged in   Log |
|----------------------------------------------------------------------------------------------------|----------------------------------------------------------------------------------------------------|--------------------------------------|----------------------------------------------|--------------------------------------------|
|                                                                                                    |                                                                                                    | Hama I. (                            | haut I CAO I Activity History                | L Driet Tay Dessiet   Contest              |
|                                                                                                    |                                                                                                    | nome   A                             | COUL   PAQ   ACTIVITY HISTORY                | Print Tax Receipt   Contact                |
|                                                                                                    |                                                                                                    |                                      |                                              |                                            |
|                                                                                                    | Step 1: Pledge Information Step 2: Donor Information                                                                 | Step 3: Review                       | Step 4: Complete                             |                                            |
|                                                                                                    |                                                                                                    | -                                    |                                              |                                            |
|                                                                                                    | Back                                                                                                    | Print pl                             | edge summary                                 |                                            |
|                                                                                                    |                                                                                                    |                                      |                                              |                                            |
|                                                                                                    | Thank You!                                                                                                    |                                      |                                              |                                            |
|                                                                                                    | Please participate in a survey. We value your feedback!                                                              |                                      |                                              |                                            |
|                                                                                                    |                                                                                                    |                                      |                                              |                                            |
|                                                                                                    |                                                                                                    |                                      |                                              |                                            |
|                                                                                                    | Back                                                                                                    | Print pl                             | edge summary Logout                          |                                            |
|                                                                                                    |                                                                                                    |                                      |                                              |                                            |
|                                                                                                    |                                                                                                    |                                      |                                              |                                            |
|                                                                                                    | print this page                                                                                                    |                                      |                                              |                                            |
| - 2016 Lovelace Helath Systems Contribution Summary                                                                                                    |                                                                                                    |                                      |                                              | 8/29/2016                                  |
| iame Test Donor1                                                                                                    |                                                                                                    |                                      |                                              |                                            |
| Home Address 1234 5th St. Albuquerque. NM 87107 US                                                                                                    |                                                                                                    |                                      |                                              |                                            |
| Home Email Test.Donor@hotmail.com                                                                                                    |                                                                                                    |                                      |                                              |                                            |
| Work Address 4560 Jefferson Ln NE, Albuquerque, NM 87109 US                                                                                                    |                                                                                                    |                                      |                                              |                                            |
| Work Phone (505) 727-7900                                                                                                    |                                                                                                    |                                      |                                              |                                            |
| Work Email Test.Donor@lovelace.com                                                                                                    |                                                                                                    |                                      |                                              |                                            |
| Acknowledgements                                                                                                    |                                                                                                    |                                      |                                              |                                            |
| J two wish to remain anonymous. Your name and piedge will not be shared will<br>be usual like to become a member of United Way's Young Leaders Society Init<br>and the state of the state of the state of the state of the state of the state of the state of the state of the<br>state of the state of the state of t | th your designated agencies.<br>Jative. Young Leaders Society provides engagement concrtucities for donors 45 or you | noar olvina a minimum combinad (     | ill of \$500.                                |                                            |
| I would like to join UW's Hispano Philanthropic Society for donors giving \$1.0                                                                                                    | 00 or more or a member of Young Leaders Society. HPS members encourage and reco                                      | onize leadership and philanthropy !  | o help build strong, healthy communities.    |                                            |
| I would like to become a member of United Way's Women in Philanthropy. W                                                                                                    | omen in Philanthropy provides engagement opportunities for women giving a combine                                    | d household gift of \$1,000+.        |                                              |                                            |
| I wish to leave a lasting legacy through a Bequest, IRA, Life Insurance, Endo                                                                                                    | wment or Remainder Interest in my home. Please contact me.                                                           |                                      |                                              |                                            |
| J Please send me Casual Day stickers for my qualifying donation of \$5 per pay                                                                                                    | period or more.                                                                                                    |                                      |                                              |                                            |
| ransaction #10030897142                                                                                                    |                                                                                                    |                                      |                                              |                                            |
| Date Created 8/29/2016 4:24:19 PM CST/CDT                                                                                                    |                                                                                                    |                                      |                                              |                                            |
| Status Submitted                                                                                                    |                                                                                                    |                                      |                                              |                                            |
| Pladge \$1.000.00                                                                                                    |                                                                                                    |                                      |                                              |                                            |
| Payment Detail \$38.46 x 26 pay periods = \$1,000.00                                                                                                    |                                                                                                    |                                      |                                              |                                            |
| harity Details                                                                                                    |                                                                                                    |                                      |                                              |                                            |
| 100.00 % United Way Of Central New Mexico Community Fund                                                                                                    |                                                                                                    |                                      |                                              |                                            |
| RS Notice                                                                                                    |                                                                                                    |                                      |                                              |                                            |
| f you plan to take a charitable contribution deduction on your income tax return                                                                                                    | n, the IRS requires you to print and retain this document of your payroll deduction place                            | ipe along with a copy of your year r | ind pay stub showing your total payroll dedu | tions withheld.                            |
| inited Way does not provide goods or services in whole or partial consideration                                                                                                    | for any contributions made.                                                                                          |                                      |                                              |                                            |
| his Print Pledge Summary will only be available until the campaign clo                                                                                                    | ies.                                                                                                    |                                      |                                              |                                            |
|                                                                                                    |                                                                                                    |                                      |                                              |                                            |
| eadership Recognition                                                                                                    |                                                                                                    |                                      |                                              |                                            |
| hank you for donating at the Leadership Donor Level                                                                                                    | this year.                                                                                                    |                                      |                                              |                                            |
| Preferred Recognition Name                                                                                                    |                                                                                                    |                                      |                                              |                                            |

Preferred Recognition Name

English VI Test Donor1 Is Lo

 Home | About | FAQ | Activity History | Print Tax Receipt |

 Step 1: Pledge Information Step 2: Donor Information
 Step 3: Review
 Step 4: Complete

 Back
 Print pledge summary logout

 Thank You!
 Please participate in a survey. We value your feedback!

 Back
 Print pledge summary logout

13. If you would like to designate to programs other than the United Way Community Fund, during step 5 above choose Search for Agency and choose Continue

C. A. LANDA L. Mail Marian

|        | S209.00 / pay period                                                                                                    |  |
|--------|----------------------------------------------------------------------------------------------------|--|
|        | S417.00 / pay period                                                                                                    |  |
|        | ○ \$/ pay period                                                                                                    |  |
| l<br>P | I would like to make a total annual gift of the following amount. This amount will be divided among all<br>pay periods beginning in January 2017.                                                                                                    |  |
| ÷      | <ul> <li>\$100.00</li> <li>\$500.00</li> <li>\$1,000.00</li> <li>\$2,500.00</li> <li>\$5,000.00</li> <li>\$5,000.00</li> <li>\$</li> </ul>                                                                                                    |  |
|        | Choose how to Invest Your Donation                                                                                                    |  |
|        | The mission of United Way of Central New Mexico is to bring people and resources together to<br>measurably improve lives and strengthen our communities.                                                                                                    |  |
|        | The vision of the Community Fund is a community where residents are healthy and well-educated, where<br>basic needs are met, and where people have the opportunity to grow and attain self-sufficiency. The<br>Community Fund exists to support and grow a wide range of innovative strategies that target complex<br>problems by helping individuals overcome barriers and lift themselves up. |  |
| <      | Search for Agency     Lohonse to designate a portion of my contribution to any nonprofit organization.                                                                                                    |  |
|        | In order for United Way to provide critical support to our community, at least 10% of your tax deductible gift<br>must be allocated to United Way of Central New Mexico's work.                                                                                                    |  |
|        | Contributions may revert to United Way of Central New Mexico if the designated agency is not a 501(c)3 or<br>cannot be located. In order to keep administrative costs low, \$30 is the minimum amount for designations<br>per agency.                                                                                                    |  |
|        | Back                                                                                                    |  |

14. Enter percentage or dollar amounts in the boxes provided next to the Community Fund Impact Areas or Initiatives

| Lunub  | n Distribution                                                                                                    |  |
|--------|----------------------------------------------------------------------------------------------------|--|
| Perce  | entages of my denation. O Dellar amounts from my denation                                                                                                    |  |
| ereici | enages of my donation O Donal amounts non my donation                                                                                                    |  |
| 40     | 📸 🕏 United Way Of Central New Mexico Community Fund                                                                                                    |  |
|        | The mission of United Way of Central New Mexico is to bring people and resources together to<br>measurably improve lives and strengthen our communities.                                                                                                    |  |
|        | The vision of the Community Fund is a community where residents are healthy and well-<br>ducated, where basic needs are met, and where people have the opportunity to grow and<br>attain self-sufficiency. The Community Fund exists to support and grow a wide range of<br>innovative strategies that target complex problems by helping individuals overcome barriers and<br>in themselves up. |  |
| 10     | % Cemmunity Fund Issue Area - Education                                                                                                    |  |
|        | Helping children to succeed in school & supporting adult education.                                                                                                    |  |
| 10     | % Community Fund Issue Area - Health                                                                                                    |  |
|        | Im roving people's health and wellness, eliminating hunger & domestic violence.                                                                                                    |  |
| 10     | % Community Fund Issue Area - Basic Needs And Financial Stability                                                                                                    |  |
|        | Meeting basic and emergency needs, promoting self-sufficiency, supporting seniors and<br>children & adults with disabilities.                                                                                                    |  |
| 10     | % Center For Nonprofit Excellence                                                                                                    |  |
|        | The Center for Nonprofit Excellence strengthens the capabilities and capacity of New<br>Nexico nonprofits so they can more effectively meet their missions.                                                                                                    |  |
| 10     | % Hispano Philanthropic Society Middle School Initiative Fund                                                                                                    |  |
|        | Empower youth (5th - 9th grade) to reach their highest potential through education, mentorship & community engagement.                                                                                                    |  |
| 10     | Mission: Graduate                                                                                                    |  |
|        | A scale to server education partnership committed to adding \$0,000 peut college degrees and                                                                                                    |  |

### 15. Or choose Search for Agency

| 0,                                              |                                                                                                    |  |
|-------------------------------------------------|----------------------------------------------------------------------------------------------------|--|
| 70                                              | women's sen suniciency runu                                                                                                    |  |
|                                                 | Creates systemic change that provides continuum of services to address the most pressing<br>issues for women.                                                                                                    |  |
| <u>%</u>                                        | Young Leaders Society High School Initiative Fund                                                                                                    |  |
|                                                 | Assist, inspire & empower youth (13 - 18 years old) to transition into a<br>dulthood & to develop into our future leaders.                                                                                                    |  |
| 0 %                                             | Undesignated contributions will go to the United Way Community Fund.                                                                                                    |  |
|                                                 | The mission of United Way of Central New Mexico is to bring people and resources together to<br>measurably improve lives and strengthen our communities.                                                                                                    |  |
|                                                 | The vision of the Community Fund is a community where residents are healthy and well-<br>educated, where basic needs are met, and where people have the opportunity to grow and<br>attain self-sufficiency. The Community Fund exists to support and grow a wide range of<br>innovative strategies that target complex problems by helping individuals overcome barriers and<br>lift themselves up. |  |
| 100 %                                           | Total                                                                                                    |  |
| Search for A                                    | Agency                                                                                                    |  |
| Click the "Sea<br>move your sel<br>donation amo | rch for Agency" link above. Enter search criteria in the fields provided, click the Select link to<br>ection to the list of recipient agencies, choose "I Am Done Selecting Agencies", and add your<br>unt(s) in the box(es) provided.                                                                                                    |  |
| In order for Ur<br>must be alloca               | ited Way to provide critical support to our community, at least 10% of your tax deductible gift<br>ited to United Way of Central New Mexico's work.                                                                                                    |  |
| Contributions<br>cannot be loca<br>agency.      | may revert to United Way of Central New Mexico if the designated agency is not a 501(c)3 or<br>ted. In order to keep administrative costs low, \$30 is the minimum amount for designations per                                                                                                    |  |
|                                                 |                                                                                                    |  |

16. Enter the agency or agency program search criteria and choose search

|                |                           |                | English V   Test Donor1 is Legged in   Legged                  |
|----------------|---------------------------|----------------|----------------------------------------------------------------|
|                |                           | Home   At      | bout   FAQ   Activity History   Print Tax Receipt   Contact US |
| Step 1: Pledge | Step 2: Donor Information | Step 3: Review | Step 4: Complete                                               |

| search for A                                                                                                   | Agency                                                    |      |  |  |  |
|----------------------------------------------------------------------------------------------------|-----------------------------------------------------------|------|--|--|--|
| Country<br>Agency<br>Name<br>EIN                                                                               | United States                                             |      |  |  |  |
|                                                                                                    | Animal Humane ×                                           |      |  |  |  |
|                                                                                                    |                                                           |      |  |  |  |
| City                                                                                                    | Albuquerque                                               |      |  |  |  |
| State                                                                                                    | New Mexico V                                              |      |  |  |  |
| Zip                                                                                                    | with this zip 💙                                           |      |  |  |  |
| Acct. Code                                                                                                    |                                                           |      |  |  |  |
| Category                                                                                                    | vitere salegory -                                         |      |  |  |  |
| (                                                                                                    | search                                                    |      |  |  |  |
|                                                                                                    |                                                           |      |  |  |  |
|                                                                                                    | Displaying results 1 - 20 of 51                           |      |  |  |  |
|                                                                                                    | 123                                                       | Next |  |  |  |
| Alabama (11                                                                                                    | 54)                                                       |      |  |  |  |
| Alaska (305)                                                                                                   |                                                           |      |  |  |  |
| Arizona (393)                                                                                                  | <u>مَ</u>                                                 |      |  |  |  |
|                                                                                                    | 6)                                                        |      |  |  |  |
| Arkansas (68                                                                                                   |                                                           |      |  |  |  |
| Arkansas (68<br>California (14                                                                                 | (320)                                                     |      |  |  |  |
| Arkansas (68<br>California (14<br>Colorado (41                                                                 | <u>14)</u>                                                |      |  |  |  |
| Arkansas (6)<br>California (1)<br>Colorado (4)<br>Connecticut                                                  | 1320)<br>14)<br>(5978)                                    |      |  |  |  |
| Arkansas (6)<br>California (1)<br>Colorado (4)<br>Connecticut<br>Delaware (5)                                  | 3320)<br>14)<br>(5978)<br>(2)                             |      |  |  |  |
| Arkansas (e<br>Celifornia (1)<br>Colorado (4)<br>Connecticut<br>Delaware (5)<br>District Of C                  | 3320)<br>14)<br>(5978)<br>2)<br>2)<br>Diumbia (2569)      |      |  |  |  |
| Arkansas (e<br>California (14<br>Colorado (41<br>Connecticut<br>Delaware (5)<br>District Of G<br>Florida (4536 | (5978)<br>(2)<br>2)<br>plumbia (2569)                     |      |  |  |  |
| Arkansas (er<br>Colorado (41<br>Connecticut<br>Delaware (52<br>District Of C<br>Florida (4536<br>Georgia (260  | 1320)<br>14)<br>(5978)<br>21<br>plumbia (2569)<br>)<br>1) |      |  |  |  |

17. Choose select next to the agency or program you are searching for

|                                                                                 | English v]   Test Denort is Leagued in Leagued<br>Home   About   FAQ   Activity History   Print Tax Receipt   Contact US                                      |
|---------------------------------------------------------------------------------|----------------------------------------------------------------------------------------------------|
| Ster<br>Ir                                                                      | P1: Pledge<br>formation         Step 2: Donor Information         Step 3: Review         Step 4: Complete                                                     |
| Search                                                                          | or Agency                                                                                                    |
| Country<br>Agency<br>Name<br>EIN<br>City<br>State<br>Zip<br>Acct. Co<br>Categor | United States                                                                                                    |
| Return t<br>select                                                              | search     o Full List • Search Results     Alinquerque, NM, United States                                                                                    |
| select                                                                          | Animal Humane New Mexico Project Humane Albuquerque, NM, United States More Animal Humane New Mexico Clinic Projects Albuquerque, NM, United States More.     |
| select                                                                          | Animal Humane New Mexico-Foster Care Albuquerque, NM, United States More Animal Humane New Mexico Senior Pets for Seniors Albuquerque, NM, United States More |
|                                                                                 | Animal Humane New Mexico Capital Campaign                                                                                                    |

18. Choose I am done selecting agencies or to search for more agencies or programs choose Search for Agency and repeat steps 16 and 17

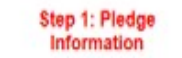

Step 2: Donor Information

Step 3: Review

Step 4: Complete

#### Selected Agency(ies)

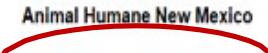

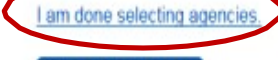

### Search for Agency

Click the "Search for Agency" link above. Enter search criteria in the fields provided, click the Select link to move your selection to the list of recipient agencies, choose "I Am Done Selecting Agencies", and add your donation amount(s) in the box(es) provided.

In order for United Way to provide critical support to our community, at least 10% of your tax deductible gift must be allocated to United Way of Central New Mexico's work.

Contributions may revert to United Way of Central New Mexico if the designated agency is not a 501(c)3 or cannot be located. In order to keep administrative costs low, \$30 is the minimum amount for designations per agency.

UWCNM has no oversight over designated agencies.

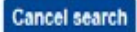

|                                                 | English V                                                                                                    |
|-------------------------------------------------|----------------------------------------------------------------------------------------------------|
|                                                 | Home   About   FAQ   Activity History   Print Tax                                                                                                    |
| Step 1:<br>Inform                               | Pledge<br>nation Step 2: Donor Information Step 3: Review Step 4: Complete                                                                                                    |
| Back                                            | Continue                                                                                                    |
| Please choose<br>organization or                | how your total annual gift of \$1,000.00 is invested. You may give all of your donation to one<br>r divide it among up to 8 organizations.                                                                                                    |
| Donation Dist<br>I would like to<br>● Percentag | tribution<br>invest my donation using:<br>jes of my donation     ☉Dollar amounts from my donation                                                                                                    |
| 50 🛗 %                                          | Animal Humane New Mexico                                                                                                    |
| 50.00 %                                         | United Way Of Central New Mexico Community Fund                                                                                                    |
|                                                 | The mission of United Way of Central New Mexico is to bring people and resources together<br>to measurably improve lives and strengthen our communities.                                                                                                    |
|                                                 | The vision of the Community Fund is a community where residents are healthy and well-<br>educated, where basic needs are met, and where people have the opportunity to grow and<br>attain self-sufficiency. The Community Fund exists to support and grow a wide range of<br>innovative strategies that target complex problems by helping individuals overcome barriers<br>and lift themselves up. |
| %                                               | Community Fund Issue Area - Education                                                                                                    |
|                                                 | Helping children to succeed in school & supporting adult education.                                                                                                    |
| 96                                              | Community Fund Issue Area - Health                                                                                                    |
|                                                 | Improving people's health and wellness, eliminating hunger & domestic violence.                                                                                                    |
| · · · · · · · · · · · · · · · · · · ·           |                                                                                                    |